## Verrouiller une fenêtre dans l'espace présentation

| ub are the               |                           |
|--------------------------|---------------------------|
| 1 Général                |                           |
| Couley                   | D.Cadie                   |
| Calque                   | Lorder and Title Informat |
| Type de ligne            | Ducalque                  |
| Echelle du type de ligne | 1.0000                    |
| Style de tracé           | ParCoLieur                |
| Epienneur de ligne       |                           |
| Mperlen                  |                           |
| 🗇 Galvana) Brite         |                           |
| Certre X                 | 5.2500                    |
| Centre V                 | 3.9077                    |
| Certre 2                 | 0.0000                    |
| Hautour                  | 7.6154                    |
| Largeur                  | 10.5000                   |
| 2 Divers                 |                           |
| All                      | Oui                       |
| Celm19(H)                | Nor                       |
| Utithage remusilie       | Da 💌                      |
| Echelle standard         | 0.4                       |
| Echelle personnalisée    | Non                       |
| SCU par fenêtre          | Qui                       |
| Tracer en ligres cachéer | e Non                     |

our éviter de dérégler involontairement les échelles de toutes vos fenêtres que vous avez créées dans l'espace présentation, n'oubliez pas de les verrouiller. Ainsi, vous n'aurez aucun risque de modifier un facteur d'échelle à l'occasion d'un zoom à l'intérieur d'une fenêtre. Pour cela vous pouvez vous servir de la fenêtre des propriétés.

- 31. Ouvrez la fenêtre des propriétés
- 2. Sélectionnez le cadre d'une fenêtre
- 3. Dans la fenêtre des propriétés, sélectionnez **Affichage verrouillé**
- 4. Ouvrez la liste et sélectionnez **OUI**.

Ce verrouillage a pour effet de bloquer toute action zoom et panoramique à l'intérieur de la fenêtre.

Vous devez déverrouiller l'affichage si vous désirez vous servir à nouveau de ces commandes à l'intérieur de la fenêtre; mais alors...attention au facteur d'échelle !